# Hochverfügbarkeitswiederherstellung im Ultra-M-Element-Manager-Cluster - vEPC

## Inhalt

Einführung Hintergrundinformationen Abkürzungen Workflow des MoP Cluster-Status überprüfen HA-Wiederherstellungsverfahren

# Einführung

In diesem Dokument werden die Schritte beschrieben, die erforderlich sind, um im Element Manager (EM)-Cluster einer Ultra-M-Konfiguration, die StarOS Virtual Network Functions (VNFs) hostet, die Hochverfügbarkeit (HA) wiederherzustellen.

# Hintergrundinformationen

Ultra-M ist eine vorkonfigurierte und validierte Kernlösung für virtualisierte mobile Pakete, die die Bereitstellung von VNFs vereinfacht. Die Ultra-M-Lösung besteht aus den genannten VM-Typen:

- Auto-IT
- Automatische Bereitstellung
- Ultra Automation Services (UAS)
- Element Manager (EM)
- Elastic Services Controller (ESC)
- Kontrollfunktion (CF)
- Sitzungsfunktion (SF)

Die High-Level-Architektur von Ultra-M und die beteiligten Komponenten sind in diesem Bild dargestellt:

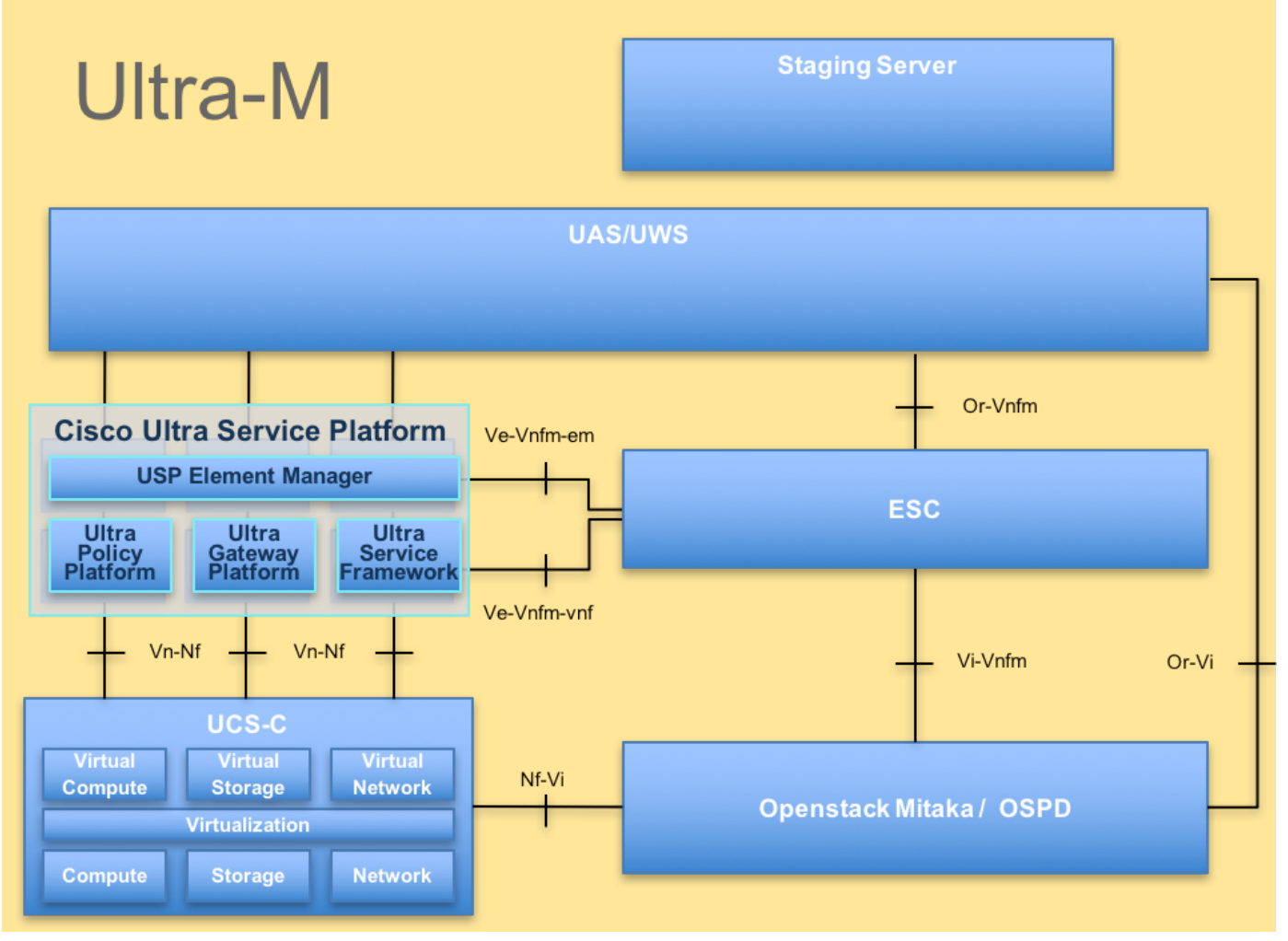

UltraM-Architektur

Dieses Dokument richtet sich an Mitarbeiter von Cisco, die mit der Cisco Ultra-M-Plattform vertraut sind.

Hinweis: Ultra M 5.1.x wird zur Definition der Verfahren in diesem Dokument berücksichtigt.

### Abkürzungen

- HA Hohe Verfügbarkeit
- VNF Virtuelle Netzwerkfunktion
- CF Kontrollfunktion
- SF Servicefunktion
- WSA Elastic Service Controller
- MOP Verfahrensweise
- OSD Objektspeicherdatenträger
- HDD Festplattenlaufwerk
- SSD Solid-State-Laufwerk
- VIM Virtueller
- Infrastrukturmanager
- VM Virtuelles System
- EM Element Manager
- USA Ultra-

UUID

Automatisierungsservices Universell eindeutige IDentifier

# Workflow des MoP

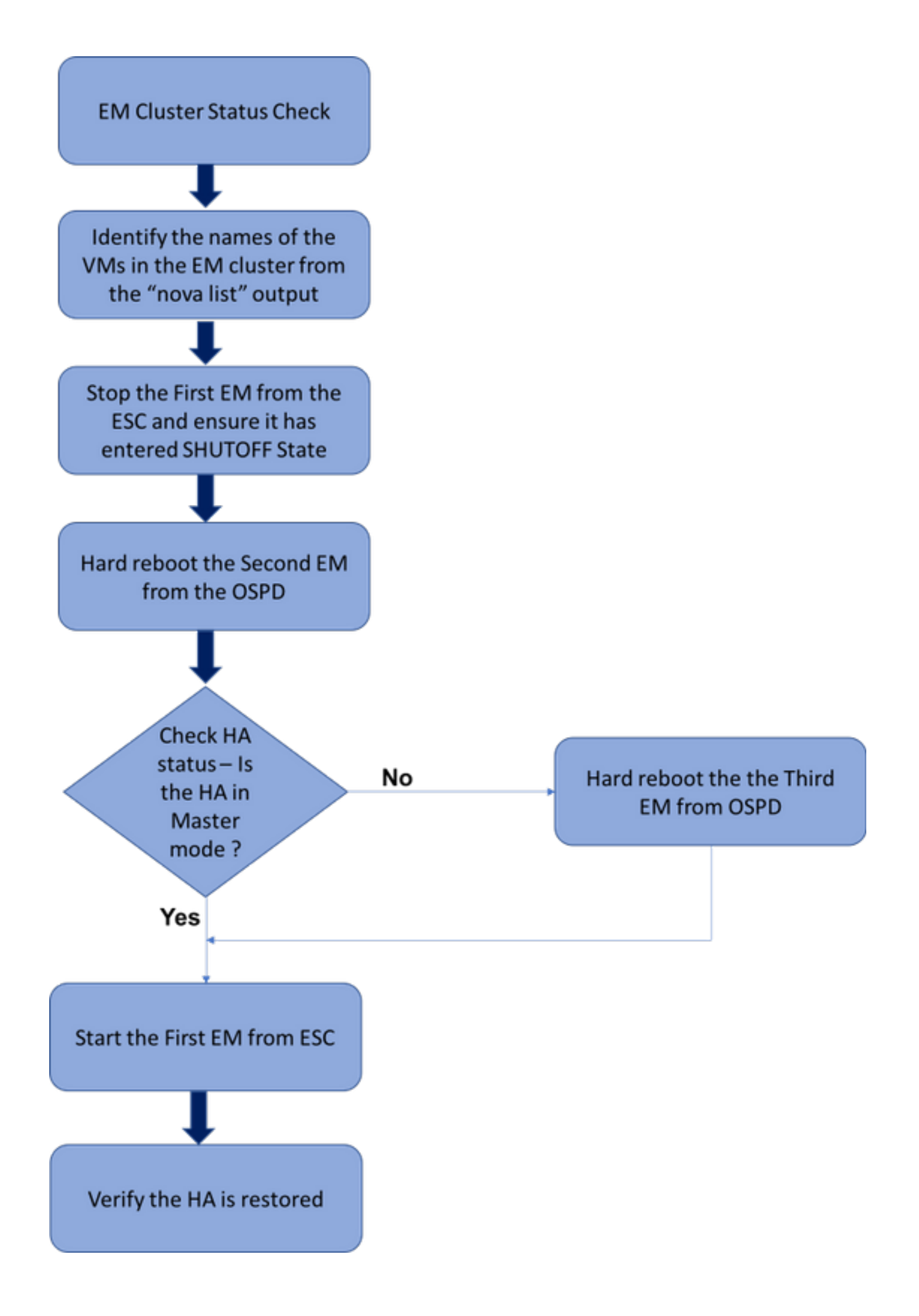

Allgemeiner Workflow des EM HA-Wiederherstellungsverfahrens

#### Cluster-Status überprüfen

Melden Sie sich beim aktiven EM an, und überprüfen Sie den HA-Status. Es gibt zwei Szenarien:

1. Der HA-Modus ist nicht:

ubuntu@vnfdldeploymentem-0:~\$ ncs\_cli -u admin -C admin@scm# show ncs-state ha **ncs-state ha mode none** 

admin@scm# show ems %no entries found% 2. EM-Cluster hat nur einen Knoten (EM-Cluster besteht aus 3 VMs):

ubuntu@vnfd1deploymentem-0:~\$ ncs\_cli -u admin -C admin@scm# show ncs-state ha ncs-state ha mode master ncs-state ha node-id 2-1528893823

admin@scm# show ems EM VNFM ID SLA SCM PROXY

2 up down down

In beiden Fällen kann der HA-Status mithilfe der im nächsten Abschnitt beschriebenen Schritte wiederhergestellt werden.

#### HA-Wiederherstellungsverfahren

Identifizieren Sie die VM-Namen von EMs, die Teil des Clusters sind, aus der Nova-Liste. Es gibt drei VMs, die Teil eines EM-Clusters sind.

```
[stack@director ~]$ nova list | grep vnfd1
e75ae5ee-2236-4ffd-a0d4-054ec246d506 | vnfd1-deployment_c1_0_13d5f181-0bd3-43e4-be2d-
ada02636d870 | ACTIVE | - | Running | tmo-autovnf2-uas-orchestration=172.18.180.22; DI-
INTERNAL2=192.168.2.17; DI-INTERNAL1=192.168.1.14; tmo-autovnf2-uas-management=172.18.181.23
33c779d2-e271-47af-8ad5-6a982c79ba62 | vnfd1-deployment_c4_0_9dd6e15b-8f72-43e7-94c0-
924191d99555 | ACTIVE | - | Running | tmo-autovnf2-uas-orchestration=172.18.180.13; DI-
INTERNAL2=192.168.2.14; DI-INTERNAL1=192.168.1.4; tmo-autovnf2-uas-management=172.18.181.21
65344d53-de09-4b0b-89a6-85d5cfdb3a55 | vnfd1-deployment_s2_0_b2cbf15a-3107-45c7-8edf-
lafc5b787132 | ACTIVE | - | Running | SERVICE-NETWORK1=192.168.10.4, 192.168.10.9; SERVICE-
NETWORK2=192.168.20.17, 192.168.20.6; tmo-autovnf2-uas-orchestration=172.18.180.12; DI-
INTERNAL2=192.168.2.6; DI-INTERNAL1=192.168.1.12
| e1a6762d-4e84-4a86-a1b1-84772b3368dc | vnfd1-deployment_s3_0_882cf1ed-fe7a-47a7-b833-
dd3e284b3038 | ACTIVE | - | Running | SERVICE-NETWORK1=192.168.10.22, 192.168.10.14; SERVICE-
NETWORK2=192.168.20.5, 192.168.20.14; tmo-autovnf2-uas-orchestration=172.18.180.14; DI-
INTERNAL2=192.168.2.7; DI-INTERNAL1=192.168.1.5
| b283d43c-6e0c-42e8-87d4-a3af15a61a83 | vnfd1-deployment_s5_0_672bbb00-34f2-46e7-a756-
52907e1d3b3d | ACTIVE | - | Running | SERVICE-NETWORK1=192.168.10.21, 192.168.10.24; SERVICE-
NETWORK2=192.168.20.21, 192.168.20.24; tmo-autovnf2-uas-orchestration=172.18.180.20; DI-
INTERNAL2=192.168.2.13; DI-INTERNAL1=192.168.1.16
637547ad-094e-4132-8613-b4d8502ec385 vnfd1-deployment_s6_0_23cc139b-a7ca-45fb-b005-
```

```
733c98ccc299 | ACTIVE | - | Running | SERVICE-NETWORK1=192.168.10.13, 192.168.10.19; SERVICE-
NETWORK2=192.168.20.9, 192.168.20.22; tmo-autovnf2-uas-orchestration=172.18.180.16; DI-
INTERNAL2=192.168.2.19; DI-INTERNAL1=192.168.1.21 |
| 4169438f-6a24-4357-ad39-2a35671d29e1 | vnfd1-deployment_vnfd1-_0_02d1510d-53dd-4a14-9e21-
b3b367fef5b8 | ACTIVE | - | Running | tmo-autovnf2-uas-orchestration=172.18.180.6; tmo-autovnf2-
uas-management=172.18.181.8 |
| 30431294-c3bb-43e6-9bb3-6b377aefbc3d | vnfd1-deployment_vnfd1-_0_f17989e3-302a-4681-be46-
f2ebf62b252a | ACTIVE | - | Running | tmo-autovnf2-uas-orchestration=172.18.180.7; tmo-autovnf2-
uas-management=172.18.181.9 |
| 28ab33d5-7e08-45fe-8a27-dfb68cf50321 | vnfd1-deployment_vnfd1-_0_f63241f3-2516-4fc4-92f3-
06e45054dba0 | ACTIVE | - | Running | tmo-autovnf2-uas-orchestration=172.18.180.3; tmo-autovnf2-
uas-management=172.18.181.7 |
Beenden Sie eines der EM aus dem ESC, und prüfen Sie, ob es in den SHUTOFF-STATE
```

```
eingegeben wurde.
```

[admin@vnfm1-esc-0 esc-cli]\$ /opt/cisco/esc/esc-confd/esc-cli/esc\_nc\_cli vm-action STOP vnfd1deployment\_vnfd1-\_0\_02d1510d-53dd-4a14-9e21-b3b367fef5b8

<state>SERVICE\_INERT\_STATE</state>

Nachdem das EM in den **SHUTOFF-ZUSTAND** gelangt ist, starten Sie das andere EM über den OpenStack Platform Director (OSPD) neu.

[stack@director ~]\$ nova reboot --hard vnfd1-deployment\_vnfd1-\_0\_f17989e3-302a-4681-be46f2ebf62b252a Request to reboot server <Server: vnfd2-deployment\_vnfd1-\_0\_f17989e3-302a-4681-be46f2ebf62b252a> has been accepted.

Melden Sie sich erneut beim EM VIP an, und überprüfen Sie den HA-Status.

ubuntu@vnfd1deploymentem-0:~\$ ncs\_cli -u admin -C admin@scm# show ncs-state ha ncs-state ha mode master ncs-state ha node-id 2-1528893823

Wenn sich die HA im Master-Status befindet, starten Sie das EM, das zuvor vom ESC abgeschaltet wurde. Fahren Sie andernfalls mit dem Neustart des nächsten EM von OSPD fort,

#### und überprüfen Sie dann erneut den HA-Status.

```
[admin@vnfml-esc-0 esc-cli]$ /opt/cisco/esc/esc-confd/esc-cli/esc_nc_cli vm-action START vnfdl-
deployment_vnfdl-_0_02d1510d-53dd-4a14-9e21-b3b367fef5b8
[admin@vnfml-esc-0 esc-cli]$ ./esc_nc_cli get esc_datamodel | egrep --color
"<state>|<vm_name>|<vm_id>|<deployment_name>"
<state>SERVICE_ACTIVE_STATE</state>
<state>SERVICE_ACTIVE_STATE</state>
<state>SERVICE_ACTIVE_STATE</state>
f2ebf62b252a</vm_name>
<state>VM_ALIVE_STATE</state>
<state>VM_ALIVE_STATE</state>
<vm_name>vnfdl-deployment_vnfdl-_0_f63241f3-2516-4fc4-92f3-
06e45054dba0</vm_name>
```

<state>VM\_ALIVE\_STATE</state>

Nachdem Sie das EM vom ESC aus gestartet haben, überprüfen Sie den HA-Status von EM. Es hätte wiederhergestellt werden sollen.